## **Table of Contents**

| How to create T&A settings for organizations with flexible shift | 1 |
|------------------------------------------------------------------|---|
| Employee Scheduling Example: Company B                           | 1 |

System Configuration, BioStar 2, Time and Attendance, Flexible Shift

# How to create T&A settings for organizations with flexible shift

A flexible shift is a shift in which the employee chooses the time they begin and end their workday.

Employee Scheduling Example: Company B

- Day Start time: 05:00
- Punch Type: Worktime will be calculated based on the first and last punch
- Worktime: Total hours per day. Employee can start work anytime between 6.00 and 10.00
- Overtime: 1x their regular rate for hours less than 40 in a week, 1.5x their regular rate hours between 40 and 45, 2x their regular rate for hours beyond 45 hours in a week and maximum overtime is 60
- Lunchtime: Automatically deducts one (1) hour from worktime
- Breaktime: Employees are to punch IN/OUT to record their breaktime
- Rounding: All worktimes are rounded to 1 min

### **Employee Scheduling Example: Company B**

1. Go to **Time Attendance**  $\rightarrow$  **Shift**  $\rightarrow$  **Time Code** and create Time Code.

The term **Pay Code** has been changed to **Time Code** in recent versions of BioStar 2.

Before we start designing a schedule plan for this work schedule, we need to check what types of Time Code we need to create. Time Codes are used in attendance management and overtime management to specify at what rate employees' worktime should be calculated for different categories of time worked. If you set time rate as 2, BioStar will double the worktime, if you set time rate as 3, the worktime will be normal worktime multiply by 3.

For company B, administrator need to create and assign the following Time Codes;

| Time Code Name  | Time Code Type        | Time Rate | Color  | Option |
|-----------------|-----------------------|-----------|--------|--------|
| Regular         | Attendance Management | 1         | Red    | -      |
| Overtime 1.5x   | Overtime Management   | 1.5       | Green  | -      |
| Overtime Double | Overtime Management   | 2         | Yellow | -      |
| Sick Leave      | Leave Management      | 1         | -      | Worked |

2022/04/30 11:58

| Time Code       | Attendance |     |              |     |  |
|-----------------|------------|-----|--------------|-----|--|
| Overtime 1.5x   | No         | Yes | No           | 1.5 |  |
| Overtime Double | No         | Yes | No           | 2   |  |
| Regular         | Yes        | No  | No           | 1   |  |
| Sick Leave      | No         | No  | Yes (Worked) | 1   |  |

There are two options for Leave Management; Worked and Not Worked

- Worked Leave is time off from work that employees can use without losing worktime.
- Not Worked is time off from work that employees can use while losing worktime.

#### 2. Go to **Time Attendance** $\rightarrow$ **Shift** $\rightarrow$ **Shift** and create shift.

- Shift types are used to distinguish whether the worktime is fixed or allow employees to alter workday start and finish times.
- 3. Set Type as Flexible, Day start time as 05:00 and allow First check-in & Last check-out option.

| Name                                                        | Company B Flexible Shift |
|-------------------------------------------------------------|--------------------------|
| Description                                                 | Company B Flexible Shift |
| • Туре                                                      | Fixed Flexible           |
|                                                             | <b>^ ^</b>               |
| • Day start time                                            | 05 : 00                  |
|                                                             | <b>~ ~</b>               |
| <ul> <li>First check-in &amp;<br/>Last check-out</li> </ul> | No                       |
|                                                             | <b>^ ^</b>               |
| <ul> <li>Working hours<br/>per day</li> </ul>               | 00 : 00                  |
|                                                             | <b>~ ~</b>               |

- Company B allow greater flexibility in choosing the actual times employee arrive and leave the work place.
- The daily 24 hour schedules cycles from this day start time.
- The first and last event of the day will be considered as "Check-In" and "Check-Out". This option is beneficial for devices without T&A keys.
- Employees to work an eight hour shift that typically begins between 6:00 and 10:00am and ends between 3:00 and 6:00pm.

#### 4. Go to **Options** and select a **Regular** Time Code from a dropdown list.

#### 5. Set **Punch in Time Limit** to 10:00am.

• Punch in Time Limit prevent employees from clocking in later than their scheduled shift.

| Time code             | Regular 💌                                    |                    |                                                                                                    |                                   |                                                                                                    |         |
|-----------------------|----------------------------------------------|--------------------|----------------------------------------------------------------------------------------------------|-----------------------------------|----------------------------------------------------------------------------------------------------|---------|
| • Punch in Time Limit | ✓ Use                                        | 10 : 00 ×          |                                                                                                    | • Pu                              | nch out Time Limit                                                                                                    | Use     |
| Meal deduction 1      | Auto 💌                                       | Deduction time     | <ul> <li>▲</li> <li>▲</li> <li>●</li> <li>●</li></ul> | Minimal hours<br>before deduction | <ul> <li>▲</li> <li>▲</li> <li>●</li> <li>●</li></ul> |         |
| • Meal deduction 2    | Use                                          |                    |                                                                                                    |                                   |                                                                                                    |         |
| Rounding              | <ul><li>Punch in</li><li>Punch out</li></ul> |                    |                                                                                                    |                                   |                                                                                                    |         |
| • Break Time          | By Punch 🔻                                   | Max. allowed break | time(min.) 60                                                                                                    | Handle Exception of               | of Fixed Break/Meal                                                                                                    | T&A Key |
|                       |                                              |                    |                                                                                                    |                                   |                                                                                                    |         |

- The minimum period for meal will be 1 hour (60 minutes) which will be automatically deducted from total worktime, regardless of whether the full 1 hour (60 minutes) is taken or not.
- Employees can punch in/out to record their breaktime.

#### 6. Go to **Rounding** and set shift unit (min) as **1**.

- Rounding means that worktime are rounded to a specific minutes intervals. We highly recommend using a unit that is even fraction of an hour such as  $\frac{1}{2}$  hour (30 minutes) or  $\frac{1}{4}$  hour (15 minutes).
- The point specifies the threshold for rounding up versus rounding down.

#### 7. Go to Time Attendance $\rightarrow$ Shift $\rightarrow$ Schedule Template and set type as Weekly

- Schedule template allows you to assign a permanent schedule cycle.
- Daily: Use to assign a schedule for specific number of days (Maximum 31 days).

8. Drag down the schedule into Monday and click **Copy All** button to copy the schedules. Delete schedule from Saturday and Sunday.

4/6

| ription    | Company | B Flexible S | hift |   |             |    |        |             |                          |               |
|------------|---------|--------------|------|---|-------------|----|--------|-------------|--------------------------|---------------|
| 1          | Weekly  | 🔵 Dai        | ly   |   |             |    |        |             |                          |               |
| N Copy All | 3       |              | 6    | 9 |             | 12 | 15     | Company B F | llexible Shift (8h<br>21 | r Omin)<br>24 |
| 0          | 3       |              | 6    | 9 | · · · · · · | 12 | 15     | Company B F | lexible Shift [8h<br>21  | r Omin)<br>24 |
| 0          | 3       |              | 6    | 9 | 1           | 12 | <br>15 | Company B F | lexible Shift (8h        | r Omin)<br>24 |
|            |         |              |      |   |             |    |        | Company B F | lexible Shift (8h        | r Omin]       |
| <b>0</b>   | 3       |              | 6    | 9 |             | 12 | 15     | 18          | 21                       | 24            |
|            |         |              |      |   |             |    |        | Gompany B F | lexible Shift (8h        | r Omin]       |
| 0          | 3       |              | 6    | 9 |             | 12 | 15     | 18          | 21                       | 24            |
|            |         |              |      |   |             |    | <br>   |             |                          |               |
| 0          | 3       |              | 6    | 9 |             | 12 | 15     | 18          | 21                       | 24            |
|            |         |              |      |   |             |    |        |             |                          |               |

| Shift                       | Туре     | Time        | Day start tim<br>e |
|-----------------------------|----------|-------------|--------------------|
| Company A Fixed S<br>hift   | Fixed    | 08:00~23:59 | 05:00              |
| Company B Flexible<br>Shift | Flexible | 8hr Omin    | 05:00              |
| Temporary Shift             | Fixed    | 09:00~12:00 | 05:00              |

9. Go to **Time Attendance**  $\rightarrow$  **Shift**  $\rightarrow$  **Rule** and create new rule. 10. Select a [Weekly overtime] and apply rule as follows;

- After 40 hour(s), apply Overtime 1.5x,
- After 5 hour(s) of Overtime 1.5x apply Overtime Double
- Max overtime **60** hours
- Overtime: 1x their regular rate for hours less than 40 in a week, 1.5x their regular rate hours between 40 and 45, 2x their regular rate for hours beyond 45 hours in a week and maximum overtime is 60

| Name        |                                                                                                    |
|-------------|----------------------------------------------------------------------------------------------------|
| Description |                                                                                                    |
| • Overtime  | <ul> <li>Not Use</li> <li>Daily overtime</li> <li>Weekly overtime</li> </ul> Apply Overtime 1.5x = after 0 hour(s) 0 minute(s) Apply Overtime Double = after 0 hour(s) 0 minute(s) of [Overtime 1.5x] Max overtime 0 hour(s) Monthly overtime Weekend overtime |

- 11. Go to **Time Attendance**  $\rightarrow$  **Schedule** and create new schedule.
- 12. Select a Schedule Template from a drop down list and click the date on the calendar on which

you want the schedule change to start and end.

- The schedule will take effect from the selected date forward.
- 13. Assign employees into the schedule.
- Assign users individually or by user group.

| Name              | Company B                |   |          |                    |    |     |                    |    |
|-------------------|--------------------------|---|----------|--------------------|----|-----|--------------------|----|
| Description       | Company B Flexible Shift |   |          |                    |    |     |                    |    |
| • Rule            | Company B Rule 💌         |   |          |                    |    |     |                    |    |
| Schedule template | Company B Flexi 💌        |   |          |                    |    |     |                    |    |
| Period            | 2016-01-01               |   | ~ 20     | 16-12-31           |    |     |                    |    |
| • Holiday         | None 💌                   |   |          |                    |    |     |                    |    |
| • User            | User group               |   | ~        | User in group(4)   |    |     | Added users(4)     |    |
|                   | All Users                | 9 |          |                    | Go |     |                    | Go |
|                   | 🚨 Company A              | 3 | ~        | Ethan Kim<br>(6)   |    |     | Ethan Kim<br>(6)   |    |
|                   | 💄 Compnay B              | 4 | <b>~</b> | Kate Yu<br>(4)     |    |     | Kate Yu<br>(4)     |    |
|                   |                          |   |          | Michael Lee<br>(5) |    | ¥ . | Michael Lee<br>(5) |    |
|                   |                          |   |          | Tim Lee<br>(7)     |    | Ť   | Tim Lee<br>(7)     |    |
|                   |                          |   |          |                    |    |     |                    |    |
|                   |                          |   |          |                    |    |     |                    |    |
|                   |                          |   |          |                    |    |     |                    |    |
|                   |                          |   |          |                    |    |     |                    |    |
|                   |                          |   |          |                    |    |     |                    |    |
|                   |                          |   |          |                    |    |     |                    | _  |
|                   |                          |   |          | Add selected user  |    |     | Delete all users   |    |

- Holiday should be created from **Setting** → **Schedule** → **Holiday**. All holiday created from here will be automatically synchronized to Time Attendance.
- The employee will remain on the schedule cycle until you change or remove the schedule.

#### 14. Go to Time Attendance setting and configure T&A devices.

- BioStar 2 will sync events logs of selected devices only
- Refer to How to Configure a T&A Device to configure T&A keys for the device.

6/6

| BioStar 2     | 🛞 Setting () About () Help              |                                          | Administrator |
|---------------|-----------------------------------------|------------------------------------------|---------------|
| DASH<br>BOARD | Setting Unregistered Devices            | Registered Devices                       |               |
|               | Device Name                             | Device Name                              |               |
|               | BioEntryPlus 539308121 (192.168.16.239) | BioEntryW 543908143 (192.168.16.114)     |               |
|               | BioStation 2 546832586 (192.168.16.233) | BioStation A2 541530988 (192.168.16.149) |               |
| DEVICE        | BioStation 2 546832593 (192.168.16.152) | BioStation A2 541531041 (192.168.16.179) |               |
| •             | BioStation 2 546834329 (192.168.16.191) | BioStation A2 541531061 (192.168.16.206) |               |
| DOOR          |                                         | BioStation L2 542501008 (192.168.16.231) |               |
|               | Advanced                                |                                          |               |
| ~~            | User synchronization version            | Event synchronization period 3           |               |
| MONITORING    | Limit for user synchronization          |                                          |               |
| I I I         |                                         |                                          |               |
| TIME          |                                         |                                          | Apply         |

From:

https://kb.supremainc.com/knowledge/ -

Permanent link: https://kb.supremainc.com/knowledge/doku.php?id=en:how\_to\_create\_t\_a\_settings\_for\_organizations\_with\_flexible\_shift

Last update: 2022/04/26 10:23